1. Register: Click <u>Veteran Small Business Certification (sba.gov)</u> to access VetCert Portal. Click "Register".

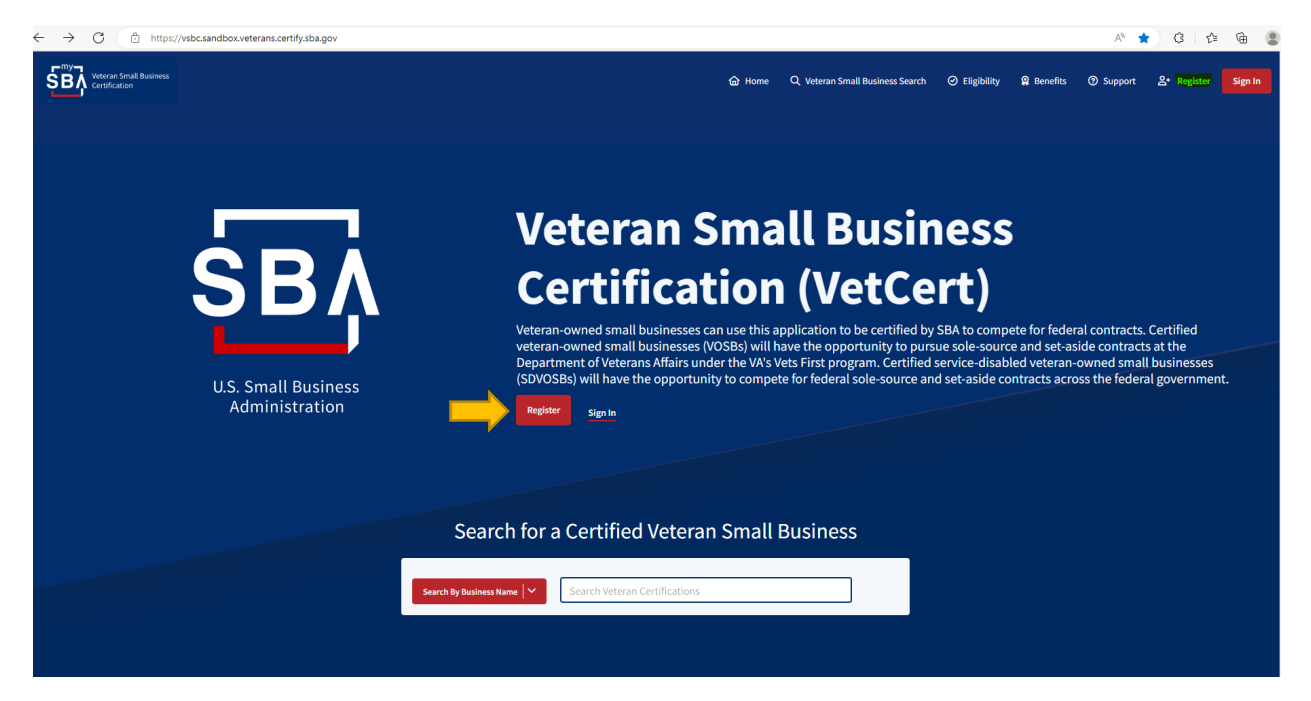

# 1.a. Register: User Sign in Details

Sign in with your MySBA credentials to continue. If you already have a Capital Access Financial System (CAFS) or Veteran Small Business Certification (VetCert) account, use those credentials to <u>sign in</u>. **Otherwise**, follow prompts (1.b. thru 1. d.) below to **register** an account.

|                                                                                                    | Register an Account<br>This portal Is part of MySBA. MySBA allows users to log in to multiple SBA systems using the same login<br>credentials.                                                                                                    |
|----------------------------------------------------------------------------------------------------|----------------------------------------------------------------------------------------------------|
| One login for multiple SBA programs<br>The SBA is dedicated to protecting your data. The steps required to<br>register and sign in are necessary to ensure your information will stay<br>safe with us. | Sign in with your MySBA credentials to continue. If you already have a Capital Access Financial System (CAFS) or Veteran Small Business Certification (VetCert) account, use those credentials to sign in.  First name * Middle name First Name Middle Name |
| User Sign In Details<br>Please set up a username and password for your new<br>account.                                                                                                    | Last name * Username * Last Name User Name                                                                                                    |
| <ul> <li>Phone and Address</li> <li>Personal Details</li> </ul>                                                                                                    | Create a Password<br>Passwords must be unique and must contain:<br>O 16 Characters O Number O Match O 1 Uppercase Letter O Special Character<br>O 1 Lowercase Letter                                                                                        |
| Security Questions                                                                                                    | Password * Re-Enter Password *                                                                                                    |
|                                                                                                    | Next Step<br>U.S. Small Business Administration   409 3rd St, SW. Washington DC 20416   Tel - <u>1-833-572-0502</u>                                                                                                    |

# 1.b. Register: Phone and Address

| SBA U.S. Small Business<br>Administration                                             |                                                                                          |                                                                          |
|---------------------------------------------------------------------------------------|------------------------------------------------------------------------------------------|--------------------------------------------------------------------------|
| MySBA                                                                                 | Register an Accou<br>This portal is part of MySBA. MySBA allows users to<br>credentials. | nt <u>Sign in</u><br>log in to multiple SBA systems using the same login |
| One login for multiple SBA programs                                                   | Home Phone Number *                                                                      | Mobile Phone Number *                                                    |
| The SBA is dedicated to protecting your data. The steps required to                   | +1(360)990-1125                                                                          | +1(360)990-1125                                                          |
| register and sign in are necessary to ensure your information will stay safe with us. | Email *                                                                                  | Confirm Email *                                                          |
|                                                                                       | johnsono@outlook.com                                                                     | johnsono@outlook.com                                                     |
| User Sign In Details                                                                  | Home Address                                                                             |                                                                          |
| Phone and Address                                                                     | Country *<br>United States of America                                                    | ]                                                                        |
| We need your phone number and address for your<br>SBA profile.                        | Address *                                                                                | Address Line 2                                                           |
|                                                                                       | 1905 Galetown Drive                                                                      |                                                                          |
| Personal Details                                                                      | 1905 Galetown Dr Severn, MD City *                                                       | State * Zipcode *<br>Maryland * 21144                                    |
| <ul> <li>Security Questions</li> </ul>                                                |                                                                                          |                                                                          |
|                                                                                       | Previous                                                                                 | Next Step                                                                |
|                                                                                       | U.S. Small Business Administration   409 3rd St, St                                      | N. Washington DC 20416   Tel - <u>1-833-572-0502</u>                     |

# 1.c. Register: Personal Details

| SBA U.S. Small Business<br>Administration                                                                                                    | Register an Account                                                                                       |
|----------------------------------------------------------------------------------------------------|----------------------------------------------------------------------------------------------------|
| MySBA                                                                                                    | This portal is part of MySBA. MySBA allows users to log in to multiple SBA systems using the credentials. |
| One login for multiple SBA programs                                                                                                    | Personal Details<br>Your social security number and date of birth are used to verify your identity        |
| The SBA is dedicated to protecting your data. The steps required to<br>register and sign in are necessary to ensure your information will stay<br>safe with us. | Date of Birth * Your Social Security Number ? mm/dd/yyyy                                                  |
| • User Sign In Details                                                                                                    | SBA Account                                                                                               |
| Phone and Address                                                                                                    | Do you currently have an open SBA loan? *                                                                 |
| 3 Personal Details                                                                                                    | Previous                                                                                                  |
| We need some details to validate your identity, and<br>link to any existing SBA loans.                                                                          |                                                                                                    |
| 3<br>We need some details to validate your identity, and<br>link to any existing SBA loans.<br>Security Questions                                               | Previous                                                                                                  |
|                                                                                                    |                                                                                                    |

# 1.d. Register: Security Questions

|                                                                                                    | Register an Account                                                                                                  |
|----------------------------------------------------------------------------------------------------|----------------------------------------------------------------------------------------------------|
| MySBA                                                                                                    | This portal is part of MySBA. MySBA allows users to log in to multiple SBA systems using the same lo<br>credentials. |
| One login for multiple SBA programs                                                                                                    | Security Question 1                                                                                                  |
| The SBA is dedicated to protecting your data. The steps required to<br>register and sign in are necessary to ensure your information will stay |                                                                                                    |
| safe with us.                                                                                                    | Answer *                                                                                                    |
| • User Sign In Details                                                                                                    | Security Question 2                                                                                                  |
|                                                                                                    | Question *                                                                                                    |
| Phone and Address                                                                                                    |                                                                                                    |
|                                                                                                    | Answer *                                                                                                    |
| Personal Details                                                                                                    |                                                                                                    |
|                                                                                                    | Security Question 3                                                                                                  |
|                                                                                                    | Question *                                                                                                    |
| Security Questions                                                                                                    |                                                                                                    |
| Help us secure your private information by setting up                                                                                          | Answer *                                                                                                    |
| three security questions.                                                                                                    |                                                                                                    |
|                                                                                                    |                                                                                                    |

2. Sign into MySBA VetCert Portal and follow all prompts.

| SBA U.S. Small Business<br>Administration                                                                                                    |                                                                                                    |
|----------------------------------------------------------------------------------------------------|----------------------------------------------------------------------------------------------------|
| MySBA                                                                                                    | Sign In With your MySBA credentials to continue.<br>If you already have a Capital Access Financial System (CAFS) or Veteran Small Business Certification                                                                                                    |
| One login for multiple SBA programs<br>The SBA is dedicated to protecting your data. The steps required to<br>register and sign in are necessary to ensure your information will stay<br>safe with us. | Vectori account, use trose crecentais to sign in. Username * Forgot User                                                                                                    |
| Having Trouble Signing In?<br>Contact our Support Line: 1-833-572-0502                                                                                                    | Password * Forgot Pass                                                                                                    |
| 1 Sign In<br>Your SBA credentials help us protect your data.                                                                                                    | This is a U.S. Small Business Administration federal government computer system that<br>is for official use only. This system is subject to monitoring and anyone using this<br>system expressly consents to such monitoring. Individuals found performing<br>unauthorized activities may be subject to disciplinary action including criminal<br>prosecution. |
| <ul> <li>Verification Options</li> </ul>                                                                                                    | I have read and agree to the above terms *                                                                                                    |
| Verify Identity                                                                                                    | Sign In                                                                                                    |

3. Below is the view you will see once signed into VetCert Portal. Start your application by clicking "View Certification / Request" below.

| Veteran Small Business<br>Certification   |                                               |                                           |                              |                      | 🕑 My Tasks      | 😤 Team Tasks          | Q Search * | vsbc_cc_emp_48<br>Call Center Supervisor |
|-------------------------------------------|-----------------------------------------------|-------------------------------------------|------------------------------|----------------------|-----------------|-----------------------|------------|------------------------------------------|
| ulpuser                                   | Application #<br>VSBC-14821864507             | Request Type<br>New Certification Request |                              | Phase<br>Application |                 | Status<br>In Progress |            |                                          |
| ulp user<br>pkhurana+ULPSandboxUser1@the  | Entity Type                                   | Task Due Date<br>Feb 23, 2023             | Certification Type<br>SDVOSB | Submission Date      | Processing Date | Assigned to User      |            |                                          |
| summitgrp.com<br>(484) 716-6162           |                                               |                                           | С <sub>р ме</sub>            | ssages 🔻             |                 |                       |            |                                          |
| Inbox                                     | Current Task Inbox                            |                                           |                              |                      |                 |                       |            | Read Only Mode                           |
| Application History                       | Message Type: Other<br>Subject: <em>Test</em> |                                           |                              |                      |                 |                       |            |                                          |
| Certification Info  Documents             |                                               |                                           |                              |                      |                 |                       |            |                                          |
| 🗋 Notes                                   | a ulp user<br>Test                            |                                           |                              |                      |                 |                       | () Feb     | 17, 2023, 10:01 AM EST                   |
| 🗊 Messages                                |                                               |                                           |                              |                      |                 |                       |            |                                          |
| Risk Info                                 | Back Home                                     |                                           |                              |                      |                 |                       |            |                                          |
| () Task Timers                            |                                               |                                           |                              |                      |                 |                       |            |                                          |
| View Certification / Request              |                                               |                                           |                              |                      |                 |                       |            |                                          |
|                                           |                                               |                                           |                              |                      |                 |                       |            |                                          |
| Copyright ©2022 VSBC. All rights reserved | 1, 2086.0                                     | answe                                     | rdesk@sba.gov J 555-555-5555 |                      |                 |                       | N          | leed Help?                               |

4. Manage Representative (add/remove representatives as required).

| Veteran Small Business<br>Certification                  |                        |                                     | e                  | 🖌 My Tasks | 😫 Team Tasks | Q Search * | vsbc_cc_emp_48<br>Call Center Supervisor |
|----------------------------------------------------------|------------------------|-------------------------------------|--------------------|------------|--------------|------------|------------------------------------------|
| Veteran Certification<br>In Progress<br>VSBC-14821864507 | Manage Representatives | Manage Representatives              | Email <del>ộ</del> |            |              |            |                                          |
|                                                          |                        | Juan Lopez Lopez II                 | test@test.com      |            |              |            | View                                     |
| Application Status                                       |                        |                                     |                    |            |              |            |                                          |
| Process & Disclosures                                    |                        |                                     |                    |            |              |            |                                          |
| About Your Request                                       |                        |                                     |                    |            |              |            |                                          |
| Pre-Assessment                                           |                        |                                     |                    |            |              |            |                                          |
| 😔 Business Eligibility                                   |                        |                                     |                    |            |              |            |                                          |
| Veteran Eligibility                                      |                        |                                     |                    |            |              |            |                                          |
| Business Owners                                          |                        |                                     |                    |            |              |            |                                          |
| About Your Business                                      |                        |                                     |                    |            |              |            |                                          |
| Business Documents                                       |                        |                                     |                    |            |              |            |                                          |
| E Summary                                                |                        |                                     |                    |            |              |            |                                          |
| Copyright ©2022 VSBC. All rights reserved. 2086.0        |                        | ⊠ answerdesk@sba.gov 🖉 555-555-5555 |                    |            |              | N          | leed Help?                               |

## 5. Certification Application Status

Questionnaire and document requests have been sent out to the owners (or their representatives) as listed below. Your application will be complete when all requests have been completed.

| <b>S</b> B                        | Veteran Small Business<br>Certification   |           |                            |                           |                                     |                                 |                                              | ✓ My Tasks              | 😵 Team Tasks | Q Search - | (2) vsbc_cc_emp_48<br>Call Center Supervisor |
|-----------------------------------|-------------------------------------------|-----------|----------------------------|---------------------------|-------------------------------------|---------------------------------|----------------------------------------------|-------------------------|--------------|------------|----------------------------------------------|
| Vetera<br>In Progress<br>VSBC-148 | an Certification<br>ss<br>821864507       |           |                            | tion App                  | lication St                         | atus                            |                                              |                         |              |            |                                              |
| 🔞 Mai                             | anage                                     | <b> ~</b> | Questionnaire and document | t requests have been sent | out to the owners (or their represe | ntatives) as listed below. Your | application will be complete when all reques | is have been completed. |              |            |                                              |
| <b> E</b> o A                     | Application Status                        | $\odot$   | Owner Name                 |                           | Representative Name                 |                                 | Signer Email Address                         |                         | Status 😝     |            |                                              |
| Pro                               | ocess & Disclosures                       | $\odot$   |                            |                           |                                     |                                 | No data available                            |                         |              |            |                                              |
| AL                                | bout Your Request                         | $\odot$   |                            |                           |                                     |                                 |                                              |                         |              |            |                                              |
| Pro                               | re-Assessment                             | $\odot$   |                            |                           |                                     |                                 |                                              |                         |              |            |                                              |
| 🔗 в                               | lusiness Eligibility                      | $\odot$   |                            |                           |                                     |                                 |                                              |                         |              |            |                                              |
|                                   | /eteran Eligibility                       | $\odot$   |                            |                           |                                     |                                 |                                              |                         |              |            |                                              |
| °℃<br>°                           | Business Owners                           | $\odot$   |                            |                           |                                     |                                 |                                              |                         |              |            |                                              |
|                                   | About Your Business                       | $\odot$   |                            |                           |                                     |                                 |                                              |                         |              |            |                                              |
| СОв                               | lusiness Documents                        | $\odot$   |                            |                           |                                     |                                 |                                              |                         |              |            |                                              |
|                                   | Summary                                   | $\odot$   |                            |                           |                                     |                                 |                                              |                         |              |            |                                              |
|                                   |                                           |           |                            |                           |                                     |                                 |                                              |                         |              |            |                                              |
| Copyright                         | ht ©2022 VSBC. All rights reserved. 2086. | •         |                            |                           | answerdesk                          | 9sba.gov J 555-555-5555         |                                              |                         |              |            | leed Help?                                   |

# 6. Process & Disclosures

Welcome to the SBA Veteran Small Business Certification Program application. Before you begin, take a moment to review the application guide to ensure you have all the required information at-hand.

| Veteran Small Business<br>Certification                                                                                                    | ☑ My Tasks 4월                                                                                                    | Team Tasks Q Search - (2) vsbc_cc_emp_48<br>Call Center Supervisor                                                                                                    |
|----------------------------------------------------------------------------------------------------|----------------------------------------------------------------------------------------------------|----------------------------------------------------------------------------------------------------|
| Veteran Certification         In Propess         VSBC-14521864507 <ul> <li>Application Status</li> <li>Application Status</li> <li>Process &amp; Disclosures</li> <li>About Your Request</li> <li>Rusiness Eligibility</li> <li>Rusiness Eligibility</li> <li>Business Owners</li> <li>Business Owners</li> <li>Business Documents</li> <li>Business Documents</li> <li>Surmary</li> <li>Surmary</li> </ul> | <section-header><section-header><section-header><section-header><section-header><section-header><section-header><section-header><text><text><text><text><text></text></text></text></text></text></section-header></section-header></section-header></section-header></section-header></section-header></section-header></section-header> | Papication Guide     Our team is ready to assist you.     Adve sure your business is up to date on     SAM.gov     Vour VSRC application number is in the top     left corner to reference. |
| Copyright ©2022 VSBC. All rights reserved. 2086.0                                                                                                    | ک مربعہ علیہ کی 255-555 کی مربعہ علیہ ایک مربعہ علیہ مربعہ علیہ مربعہ علیہ مربعہ علیہ مربعہ مربعہ مربعہ مربعہ م                                                                                                    | Need Help?                                                                                                    |

### 7. About Your Request

Who is preparing this application? \**This is your role in relation to the business that is submitting this certification application.* 

| SBA Veteran Small Business<br>Certification              |            |                    |                                                                                                    | ✓ My Tasks | 😤 Team Tasks | Q Search *           | Subc_cc_emp_48<br>Call Center Supervisor |
|----------------------------------------------------------|------------|--------------------|----------------------------------------------------------------------------------------------------|------------|--------------|----------------------|------------------------------------------|
| Veteran Certification<br>In Progress<br>VSBC-14821864507 |            | About Y            | our Request                                                                                                    |            |              | ?<br>Applicatio      | )<br>n Guide                             |
| 🙆 Manage                                                 | <b> </b> ~ | Who is preparing   | this application?* 🥱                                                                                                    |            | 8            | Our team is ready to | o assist you.                            |
| Application Status                                       | $\odot$    | ۵ 🕱                | Veteran Owner of Business<br>I am an owner of the business and a Veteran.                                                                            |            | ç            | application on beha  | heet for a list of                       |
| Process & Disclosures                                    | $\odot$    | 0 &                | I am an owner of the business, but not a Veteran.<br>I am an owner of the business, but not a Veteran.                                               |            |              | documents depend     | ing on the applicant.                    |
| About Your Request                                       | $\odot$    |                    | Employee of the Business                                                                                                    |            |              |                      |                                          |
| Pre-Assessment                                           | $\odot$    |                    | I am an employee of the business and am not an owner.                                                                                                |            |              |                      |                                          |
| Business Eligibility                                     | $\odot$    | 0                  | Consultant or Contractor I am a consultant or contractor the business owner has paid to assist with the application.                                 |            |              |                      |                                          |
| Heteran Eligibility                                      | $\odot$    | 0 😫                | Permanent Caregiver<br>I am the permanent caregiver legally appointed to care for a Veteran with a permanent and total service-connected disability. |            |              |                      |                                          |
| Business Owners                                          | $\odot$    | 0 8                | Surviving Spouse of a Veteran                                                                                                    |            |              |                      |                                          |
| About Your Business                                      | $\odot$    |                    | ram the surviving spouse of a veteran with a service-connected disability and have not remained.                                                     |            |              |                      |                                          |
| Business Documents                                       | $\odot$    | 0 20               | I am an authorized representative that is not paid, such as a family member or personal friend.                                                      |            |              |                      |                                          |
| Summary                                                  | $\odot$    | Ownership Percenta | ge*                                                                                                    |            |              |                      |                                          |
|                                                          |            | 66                 | 96                                                                                                    |            |              |                      |                                          |
|                                                          |            | Does this Veteran  | have a service-connected disability?*                                                                                                    |            |              | N                    | leed Help?                               |

# 8. Pre-Assessment

| Answer all questions, as application. Explanations are available by clicking | *? | ) |
|------------------------------------------------------------------------------|----|---|
|------------------------------------------------------------------------------|----|---|

| SBA Veteran Small Business<br>Certification              | My Tasks                                                                                                    | 蟾 Tea                                                                                                    | m Tasks | Q Search →                               | Call Center Supervisor |  |  |  |  |  |  |
|----------------------------------------------------------|----------------------------------------------------------------------------------------------------|----------------------------------------------------------------------------------------------------|---------|------------------------------------------|------------------------|--|--|--|--|--|--|
| Veteran Certification<br>In Progress<br>VSBC-14821864507 | Pre-Assessment                                                                                                    |                                                                                                    |         | Applicatio                               | )<br>on Guide          |  |  |  |  |  |  |
| log Manage                                               | Is at least 51% of the business directly owned by Veteran(s)? * ③ Ves                                                                                                    |                                                                                                    | 8       | Our team is ready t<br>Make sure your bu | to assist you.         |  |  |  |  |  |  |
| Application Status                                       |                                                                                                    |                                                                                                    |         | SAM.gov                                  |                        |  |  |  |  |  |  |
| Process & Disclosures                                    | State applying business registered in the Federal System for Award Management (SAM)? *                                                                                                    |                                                                                                    |         |                                          |                        |  |  |  |  |  |  |
| About Your Request                                       |                                                                                                    |                                                                                                    |         |                                          |                        |  |  |  |  |  |  |
| Pre-Assessment                                           | Yes, but I have not yet received a UEI or CAGE code                                                                                                    | Ves, but I have not yet received a UEI or CAGE code                                                                                                    |         |                                          |                        |  |  |  |  |  |  |
| Business Eligibility                                     | What best describes why you would like to certify your business? * ⑦<br>This information is notional and does not impact your anolization. You can celect more than one:                                                           | What best describes why you would like to certify your business? *          This information is optional and does not impact your application. You can select more than one:            To compete for Federal contracts set-aside for SDVOSB/VOSBs. |         |                                          |                        |  |  |  |  |  |  |
| Veteran Eligibility                                      | Compete for Federal contracts set-aside for SDVOSB/VOSBs.                                                                                                    |                                                                                                    |         |                                          |                        |  |  |  |  |  |  |
| Business Owners                                          | <ul> <li>To compete for State contracts set-aside for SDVOSB/VOSBs.</li> <li>To obtain surplus personal property no longer required by the Federal Government (Federal Surplus Personal Property Donation Program).</li> </ul>     |                                                                                                    |         |                                          |                        |  |  |  |  |  |  |
| About Your Business                                      | To demonstrate to the public and business community that we are officially certified as a Veteran-Owned Small Business. At this time, I do not intend to pursue     Federal or State contracts in the next three years.     Others | To demonstrate to the public and business community that we are officially certified as a Veteran-Owned Small Business. At this time, I do not intend to pursue     Federal or State contracts in the next three years.     Others                   |         |                                          |                        |  |  |  |  |  |  |
| Business Documents                                       | I do not wish to disclose this information.                                                                                                    |                                                                                                    |         |                                          |                        |  |  |  |  |  |  |
| E Summary                                                |                                                                                                    |                                                                                                    |         |                                          |                        |  |  |  |  |  |  |
|                                                          |                                                                                                    |                                                                                                    |         |                                          |                        |  |  |  |  |  |  |
| Copyright ©2022 VSBC. All rights reserved                | .2056.0 🖸 answerdesk@obs.gov 🖉 555.5555                                                                                                    |                                                                                                    |         |                                          | Need Help?             |  |  |  |  |  |  |

# 9. Business Eligibility

In this section, you will provide SBA information that will allow us to pull your existing data from SAM.gov. Once you've linked your SAM.gov registration to SBA's system, updates to your SAM.gov registration will populate this section (please allow up to 48 hours for changes to sync once your SAM.gov registration is in active status).

|   | Veteran Small Business<br>Certification                                         |                      | My Tasks                                                                                                    | 4월 Te | am Tasks                                    | Q Search -                                                                                                    | Subc_cc_emp_48<br>Call Center Supervisor |  |
|---|---------------------------------------------------------------------------------|----------------------|----------------------------------------------------------------------------------------------------|-------|---------------------------------------------|----------------------------------------------------------------------------------------------------|------------------------------------------|--|
| 1 | Veteran Certification<br>In Progress<br>VSBC-14821864507                        |                      | Business Eligibility In this section, you will provide SBA information that will allow us to pull your existing data from SAM.gov. Once you've linked your SAM.gov registration to SBA's system, updates to your SAM.gov registration will populate here (please allow up to 48 hours for changes to sync once your SAM.gov registration |       | 8                                           | Application Guide Our team is ready to assist you.                                                                                                    |                                          |  |
|   | Application Status           Process & Disclosures           About Your Request | ©<br>©<br>©          | is in active status). Search SAM.gov SAM.gov Results No Results No Results                                                                                                    |       | <ul> <li>□</li> <li>2</li> <li>▲</li> </ul> | Make sure your business is up to date of<br><u>SAM.gov</u><br>You will need your SAM UEI/ TIN and M<br>to search. Lookup your MPIN on your<br>SAM.gov profile.<br>One open application per business is<br>allowed at a time. |                                          |  |
|   |                                                                                 | ©<br>0<br>0<br>0     |                                                                                                    |       |                                             |                                                                                                    |                                          |  |
|   | About Your Business     About Your Business     Business Documents     Summary  | ()<br>()<br>()<br>() |                                                                                                    |       |                                             |                                                                                                    |                                          |  |
|   | Copyright ©2022 VSBC. All rights reserved.                                      | . 2086.0             | ත් answertesk@data.gov උP 555-5555                                                                                                    |       |                                             |                                                                                                    | Need Help?                               |  |

### 10. Veteran Eligibility

Please click "View" to add all Veteran owners for your business. Veteran's eligibility and status will be independently validated with the Department of Veterans Affairs during the certification review process. The next section (Business Owners) will allow you to add non-veteran owners to your certification application.

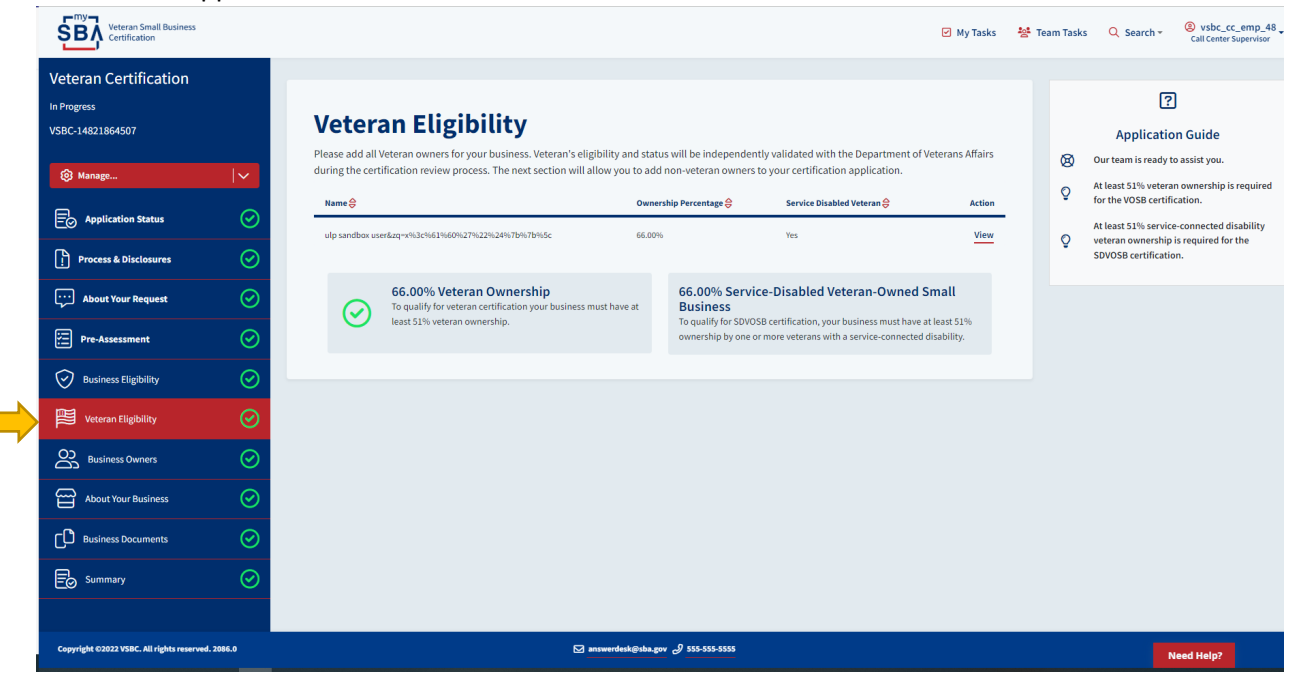

### 11. Business Owners

Please click 'View" to add additional information for the previously added Veteran owners and add all remaining owners. You can continue once you enter 100% ownership.

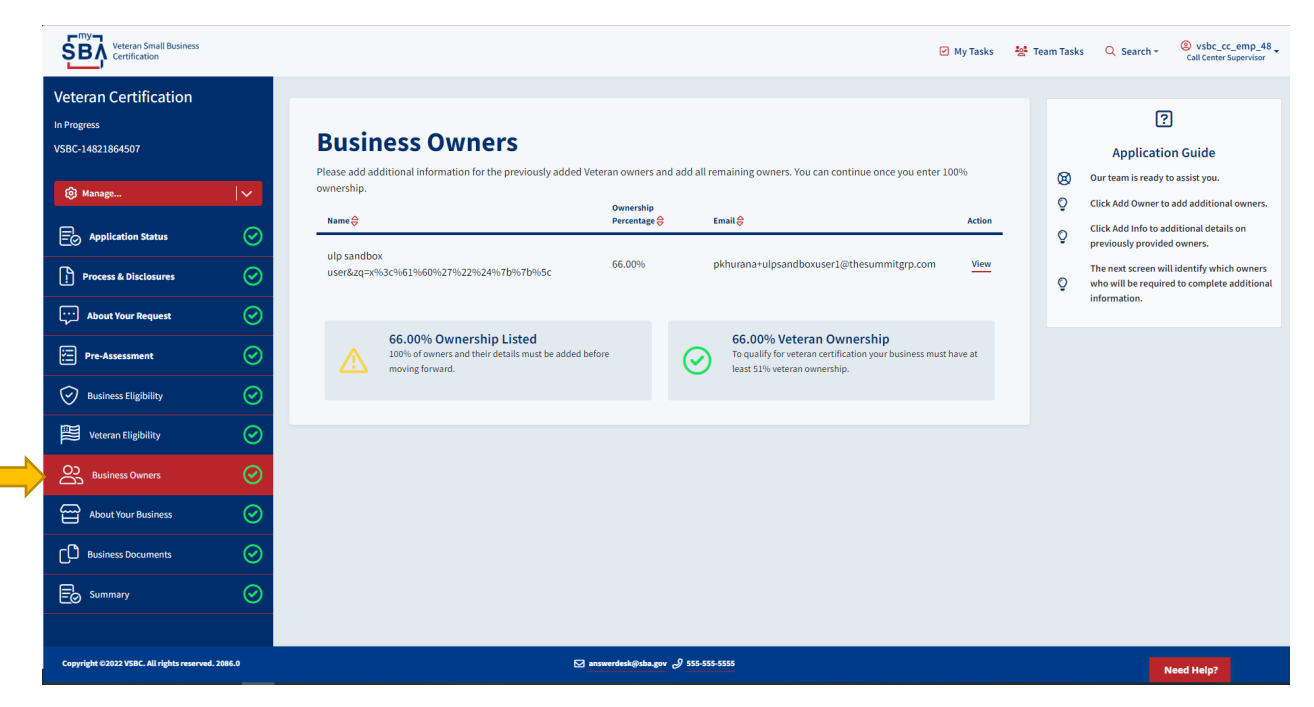

# 12. About Your Business

Why is management and control important to my certification? See <u>13 CFR Part 128.203</u>. Questions are progressive; depending on your responses, other questions may be asked.

| SBA Certification     |                                                                                                    | 👌 My Tasks 🛛 😫 | Team Tasks | Q Search →                             | Call Center Superv   |
|-----------------------|----------------------------------------------------------------------------------------------------|----------------|------------|----------------------------------------|----------------------|
| Veteran Certification |                                                                                                    |                |            | 6                                      | 0                    |
| VSBC-14821864507      | About Your Business                                                                                                    |                |            | Applicati                              | on Guide             |
| 🔞 Manage              | General Information                                                                                                    |                | 8          | Dur team is ready                      | to assist you.       |
| Application Status    | Legal Structure Types                                                                                                    |                |            | to my certification<br>the final rule. | ? See 13 Part 128.20 |
| Process & Disclosures | required<br>Is your business currently certified by SBA? * ??                                                                                                    |                |            |                                        |                      |
| About Your Request    | SBA offers reciprocal certification for businesses currently participating in the SBA Woman-Owned Small Business (WOSB) Federal Contract Program or the Business Development Program. | SBA 8(a)       |            |                                        |                      |
| Pre-Assessment        | O         Yes           ●         No                                                                                                    |                |            |                                        |                      |
| Business Eligibility  |                                                                                                    |                |            |                                        |                      |
| Veteran Eligibility   | Which of the Veterans listed below has control of the business?*                                                                                                    |                |            |                                        |                      |
| Business Owners       | This is the ultimate managerial and supervisory authority in the company.                                                                                                    |                |            |                                        |                      |
| About Your Business   | What is veteran's formal job title? *                                                                                                    |                |            |                                        |                      |
| Business Documents    | For example, it might be President, Chief Executive Officer, Managing Member, Managing Partner, or some other position listed in your business's legal gove documents.                | rnance         |            |                                        |                      |
| Eo Summary            | required *                                                                                                    |                |            |                                        |                      |
|                       | Is the Veteran Owner in Control the highest compensated person in the business? * ⑦                                                                                                   |                |            |                                        |                      |

# 13. Business Documents (Required Documents)

Based on your responses in this application you are not required to provide any additional documents to continue your application for certification. You may provide optional documents to confirm any of your responses.

| Veteran Small Business<br>Certification                                                                                                    | ☑ My Tasks                                                                                                    | Team Tasks Q Search - (2) vsbc_cc_emp_48<br>Call Center Supervisor                                                                              |  |  |  |  |
|----------------------------------------------------------------------------------------------------|----------------------------------------------------------------------------------------------------|----------------------------------------------------------------------------------------------------|--|--|--|--|
| Veteran Certification<br>In Progress<br>VSBC-14821864507                                                                                                    | Business Documents                                                                                                    | ?<br>Application Guide                                                                                                    |  |  |  |  |
| Manage                                                                                                    | O No Documents required at this time<br>Based on your responses in this application you are not required to provide any additional documents to continue your application for certification. You<br>may provide optional documents to confirm any of your responses.                                                                                                    | Our team is ready to assist you.     The required documents are based on your     previous answers. View the <u>SBA Fact Sheet</u> for details. |  |  |  |  |
| Process & Disclosures                                                                                                    | Helpful Upload Instructions       Name files:     Contextually & DO NOT ENCRYPT       Mark Files:     35 MB       File Formats:     pdf, xts, xtsx, csw, docr, jpg, jpeg, png                                                                                                    |                                                                                                    |  |  |  |  |
| Pre-Assessment                                                                                                    | Documents For Optional Documents Required Uploaded Unable to Upload                                                                                                    |                                                                                                    |  |  |  |  |
| Business Eligibility     Image: Comparison of the second second sec | Document Type Document Description Document Name 🖨 Status 😂 Actions                                                                                                    |                                                                                                    |  |  |  |  |
| Business Owners  About Your Business                                                                                                    | No data available           At Your Business         Image: Comparison of the state of the state of the |                                                                                                    |  |  |  |  |
| Business Documents                                                                                                    |                                                                                                    |                                                                                                    |  |  |  |  |
| Copyright 02022 VSBC, All rights reserved. 2086.0                                                                                                    | 🖸 answerthenkijiska gov 🖉 555-555 5555                                                                                                    | Need Help?                                                                                                    |  |  |  |  |

# 14. Certification Summary

Certain owners and representatives may be required to complete an additional questionnaire. View Who must sign to submit the VetCert application?

| Veteran Small Business<br>Certification                  |                       |                                                              | 🕑 My Tasks                                 | 😫 Team Task | s Q Search -       | Subc_cc_emp_48<br>Call Center Supervisor |
|----------------------------------------------------------|-----------------------|--------------------------------------------------------------|--------------------------------------------|-------------|--------------------|------------------------------------------|
| Veteran Certification<br>In Progress<br>VSBC-14821864507 |                       | Certification Summary                                        |                                            |             | Applicatio         | )<br>on Guide                            |
| Manage                                                   | <b> </b> ~            | Application ID                                               | VSBC-14821864507                           | 8           | Our team is ready  | to assist you.                           |
| E Application Status                                     | $\odot$               | Applying For<br>Business Name                                | New Service Disabled Veteran Certification | ç           | prompted on the r  | d representatives may be                 |
| Process & Disclosures                                    | Process & Disclosures | Entity Type                                                  |                                            | Q           | questionnaire. Vie | w why here.                              |
| About Your Request                                       | $\odot$               | Veteran Ownership<br>Service-Disabled Veteran-Owned Business | 66.00%<br>Yes                              |             |                    |                                          |
| Pre-Assessment                                           | $\odot$               |                                                              |                                            |             |                    |                                          |
| Business Eligibility                                     | $\odot$               |                                                              |                                            |             |                    |                                          |
| Veteran Eligibility                                      | $\odot$               |                                                              |                                            |             |                    |                                          |
| Business Owners                                          | $\odot$               |                                                              |                                            |             |                    |                                          |
| About Your Business                                      | $\odot$               |                                                              |                                            |             |                    |                                          |
| Business Documents                                       | $\odot$               |                                                              |                                            |             |                    |                                          |
| E Summary                                                | $\odot$               |                                                              |                                            |             |                    |                                          |
| Copyright ©2022 VSBC. All rights reser                   | ved. 2086.0           | 🖂 answerdesk@sba.gov 🖉                                       | 555-555-5555                               |             |                    | Need Help?                               |